### -Skráningarleiðbeiningar fyrir OID-númer -Fylgiskjöl -Leiðbeiningar um breytingar á skráningu

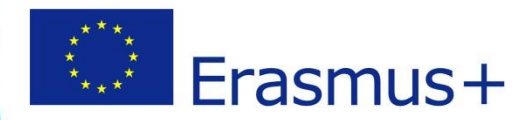

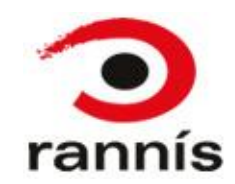

# Úr PIC í OID

- Í október 2019 voru gerðar þær breytingar í Erasmus + að horfið verður frá PIC númerum en í stað þeirra koma OID númer (Organisation ID). Allir þeir sem voru með PIC númer á þessum tíma ættu að hafa fengið sjálfkrafa úthlutað OID númeri.
- PIC númerin eru 9 tölustafir, 123456789, en OID númerin byrja á E og svo 8 tölustafir, <u>E12345678</u>.
- Þeir sem eru með verkefni í gangi geta séð OID númer sitt og samstarfsaðila í Mobility Tool en annars er hægt að fletta upp eftir nafni stofnana eða PIC númeri <u>hér</u>.
- Þeir sem áður voru með aðgang að PIC skráningu eru nú með aðgang að OID skráningunni <u>hér</u>. Athugið að notast er við EU-login til að skrá sig inn líkt og áður.
- Í Erasmus+ umsóknum árið 2020 verður aðeins hægt að notast við OID númer í umsókn.

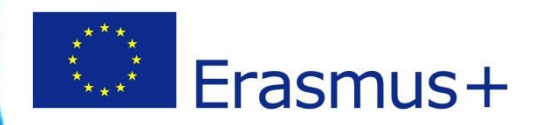

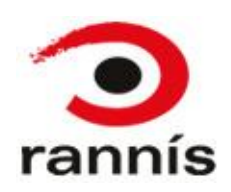

## **OID-númer**

- OID-númer er einkenniskóði fyrir hverja stofnun/lögaðila.
- Einungis eitt OID-númer þarf fyrir hverja stofnun/lögaðila, því þurfa þeir sem þegar hafa OID-númer ekki að sækja nýtt heldur nota það sem er í gildi.
- Þar sem aðeins eitt OID-númer skal vera fyrir hverja stofnun/lögaðila þá mælum við með að skráningin fari fram miðlægt, þ.e. að aðalskrifstofa eða starfsmenn sem tengjast rekstri stofnunarinnar/lögaðilans beint sjái um skráninguna.
- Mikilvægt er að hafa í huga að sá sem sækir OID númer fyrir hönd stofnunar/lögaðila er í oft sá eini sem hefur aðgang að skráningunni. Það fellur því í í hlutverk þess sem skráir að uppfæra upplýsingar og hlaða inn gögnum þegar þess gerist þörf. Sá einstaklingur sem skráir OID númerið þarf því að vera vakandi fyrir því að jafnvel þótt verkefni sem hann tengist fái ekki styrk þá getur OID númerið verið skráð í aðrar umsóknir síðar og í tengslum við þær getur þurft að skila inn gögnum eða uppfæra upplýsingar um stofnunina/lögaðilann.
- Mikilvægt er að upplýsingar stofnunar/lögaðila séu uppfærðar í <u>organisation registration system</u> ef breytingar verða á t.d. nafni eða heimilisfangi.
- Hægt er að skrá margar stofnanir með sömu kennitölu, til dæmis leikskóla með kennitölu sveitarfélags.
- Hægt er að fletta upp hvort stofnunin þín sé þegar komin með OID-númer <u>hér.</u>

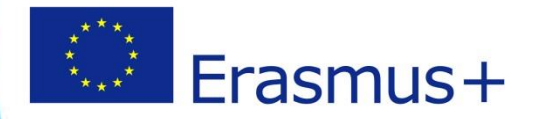

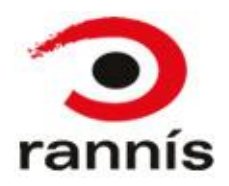

# Að sækja OID-númerið

- Áður en sótt er um styrk í Erasmus+ þarf að skrá stofnunina/lögaðilann sem sækir um á eftirfarandi hátt:
  - Til að sækja OID númer þarf EU-login aðgang ef þú ert ekki með slíkan aðgang getur þú sótt hann <u>hér.</u>
  - Skráðu þig inn á organisation registration system með EU-login aðganginum þínum <u>hér.</u>
  - Skráðu stofnunina þína/lögaðilann þinn inn í organisation registration system til að sækja OID-númer.

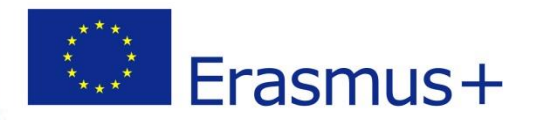

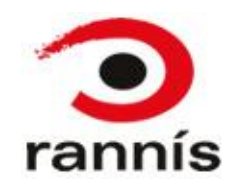

# Nokkrir punktar

- Stjörnumerkta reiti er skylt að fylla út.
- Ekki er hægt að halda áfram eða ljúka skráningu án þess að fylla út í skyldureiti.
- Sé ekki fyllt út í skyldureit koma villuskilaboð og skilaboð um hvaða upplýsingar vantar.
- Nánari upplýsingar um hvað skal skrá í hvern reit er hægt að fá með því að smella á bláa "i" hnappinn við reitinn.
- Mikilvægt er að skrá kennitölu stofnunar/fyrirtækis/samtaka í reitinn "registration number"

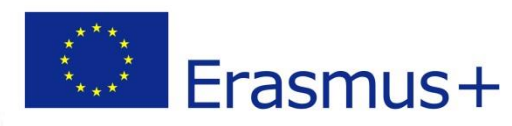

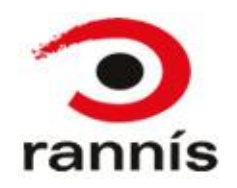

### Innskráning

#### • Þegar þú smellir á Organisation registration system hlekkinn opnast þessi síða:

| European<br>commission Erasmus+ and E                                                                                                    | uropean Solidarity Corps                                                                                                    |                                                                                                    |                                                                                                    |
|----------------------------------------------------------------------------------------------------|----------------------------------------------------------------------------------------------------|----------------------------------------------------------------------------------------------------|----------------------------------------------------------------------------------------------------|
|                                                                                                    |                                                                                                    |                                                                                                    |                                                                                                    |
| + Register My organisation     IIIIIIIIIIIIIIIIIIIIIIIIIIIIIIIII                                                                                                    | Organisation registration for acti                                                                                                    | ons managed by National Agencies                                                                                                    |                                                                                                    |
| Ef þú ert að <b>breyta</b> OID skráningu<br>smelltu þá á "my organisations"                                                                                                    | The Erasmus+ and European Solidarity Corps programmes are mar<br>For certain actions, you must apply through the National Agencies i<br>need to apply. To apply for actions managed by National Agencies<br>Is your organisation already registered? | haged by National Agencies in participating countries and the Education, Au<br>and, for others, through EACEA. Please see the list of Erasmus+ actions and<br>please use the links provided below. For actions managed by EACEA, pleas | xdiovisual, and Culture Executive Agency (EACEA).<br>I European Solidarity Corps actions to find out through whom you<br>e visit the Funding & tender opportunities portal.   |
|                                                                                                    | To submit an application, you will need an Organisation ID. Organis<br>to find your organisation and its corresponding Organisation ID (you<br>Organisations.                                                                                        | ations that have a Participant Identification Code (PIC) they have been assi<br>a can use your existing PIC for this). Alternatively, if you are an authorised u                                                                       | gned an Organisation ID automatically. Please use the search below<br>ser, you can see the list of your registered organisations using My                                     |
| Athugaðu hvort að<br>stofnunin/fyrirtækið er þegar með<br>OID með því að <b>leita</b> í<br>leitarglugganum hér. Einnig er hægt<br>að nota Advanced search með því að<br>smella á hnappinn hægra megin | Search for your organisation  Search for an Organisation  Register your organisation  If this is your organisation's first time applying through a National A  Register My Organisation                                                              | Search Expand advanced search                                                                                                    | Þegar smellt er á "register my<br>organisation" eða "my<br>organisation" opnast EU-login<br>innskráningargluggi þar sem þú<br>skráir þig inn með EU-login<br>aðganginum þínum |
| Ef þú ert að <b>sækja OID</b> smelltu þá<br>á "register my organisation"                                                                                                    | ORGANISATIONS<br>View all your Organisations<br>My Organisations                                                                                                    | Erasmus+<br>View opportunities and start your application                                                                                                    | European Solidarity Corps<br>View opportunities and start your application                                                                                                    |

### OID skráningin

 Þegar þú ert búin að skrá þig inn í organisation registration system opnast gluggi eins og þessi hér fyrir neðan. Fylla þarf út alla kaflana í listanum vinstra megin, byrjað á "organisation data" og endað á "authorised users"

| European<br>Commission EA                                                                                                    | AC Organisation Registration system                                     |                   |
|----------------------------------------------------------------------------------------------------|-------------------------------------------------------------------------|-------------------|
| ≡ 🕋 STATUS: DRAFT                                                                                                    |                                                                         |                   |
| Crganisation data                                                                                                    | elcome to the Organisation Registration system                          |                   |
| Image: Legal address           Organisation Contact Person                                                                                    |                                                                         |                   |
| Authorised Users                                                                                                    |                                                                         | Organisation data |
|                                                                                                    |                                                                         | Edit              |
|                                                                                                    | Byrjaðu á að skrá í<br>"organisation data". Sjá<br>nánar á næstu glæru. |                   |
| <ul> <li>information is<br/>incomplete. Please<br/>navigate to one of the<br/>sections above and fill in<br/>all necessary fields.</li> </ul> |                                                                         |                   |
| Register my organisation                                                                                                    |                                                                         |                   |
|                                                                                                    |                                                                         |                   |

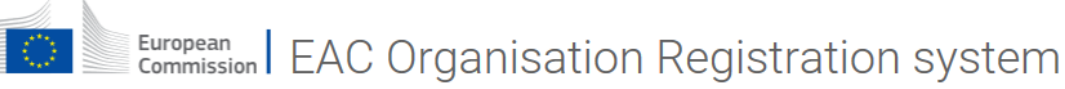

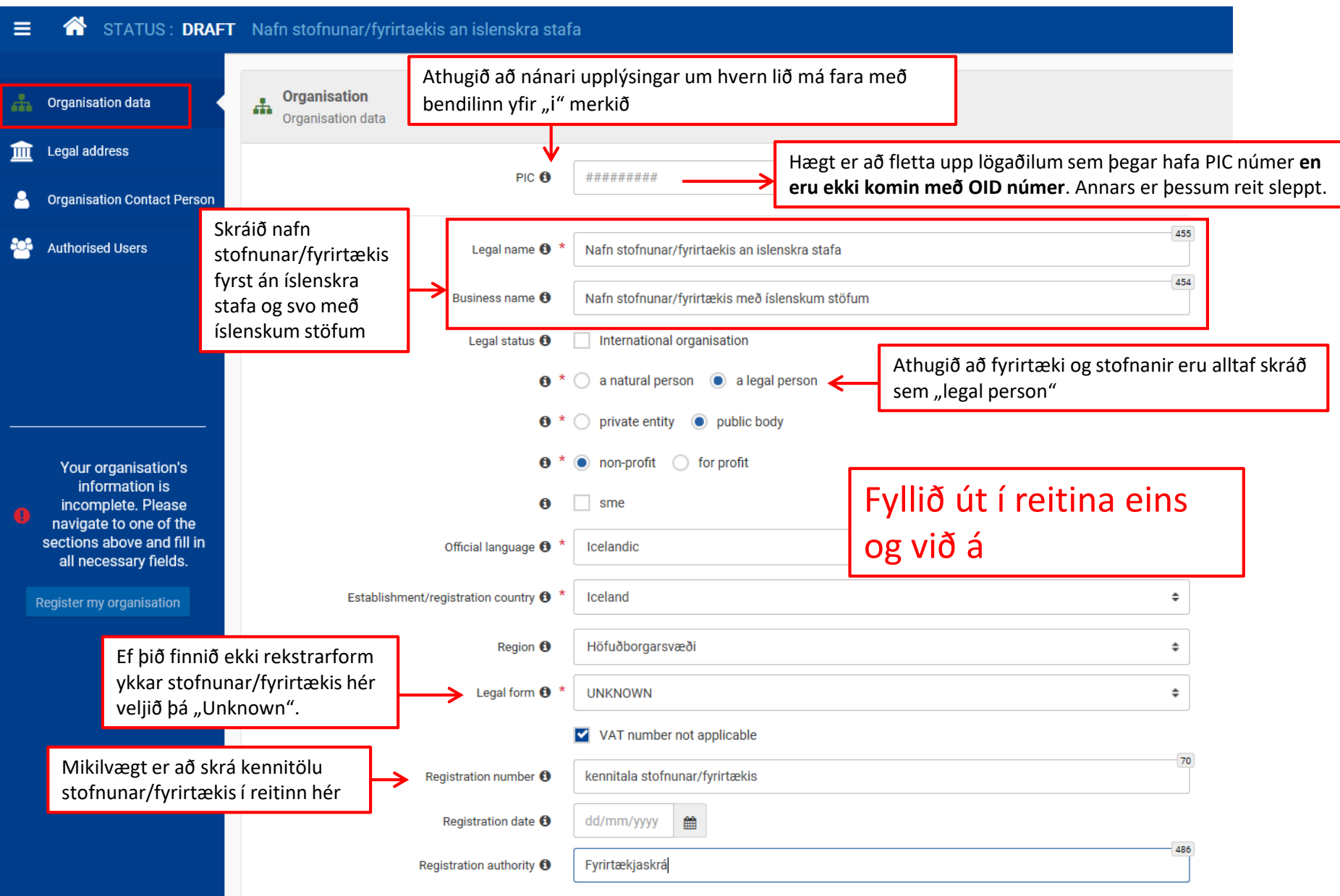

#### European Commission EAC Organisation Registration system

#### 

| Organisation data                                 | Organisation<br>Legal Address |                                   |                                             |
|---------------------------------------------------|-------------------------------|-----------------------------------|---------------------------------------------|
| Legal address                                     |                               |                                   | Skráið heimilisfang, götunafn o             |
| Organisation Contact Person                       | Street name and number 🗨 🕺    | Gotunatn og nr. s.s. Borgartun 30 |                                             |
| Authorised Users                                  | City 🕚 *                      | Reykjavík                         |                                             |
|                                                   | P.O. Box 🖲                    | P.O. Box                          | 100                                         |
|                                                   | Postal code 🕚 *               | 105                               | 97                                          |
|                                                   | Main phone 🕚 *                | +354 555 5500                     | Skráið símanúmer á forminu<br>+354 000 0000 |
|                                                   | Fax <b>0</b>                  | Fax                               |                                             |
| Your organisation's                               | Secondary phone               | Secondary phone                   | 50                                          |
| information is<br>incomplete. Please              | Website <b>0</b>              | www.vefsida.is                    | Skráið vefsíðu sé hún til st                |
| navigate to one of the sections above and fill in |                               |                                   |                                             |
| all necessary neids.                              |                               |                                   |                                             |

Register my organisation

 $\bigcirc$ 

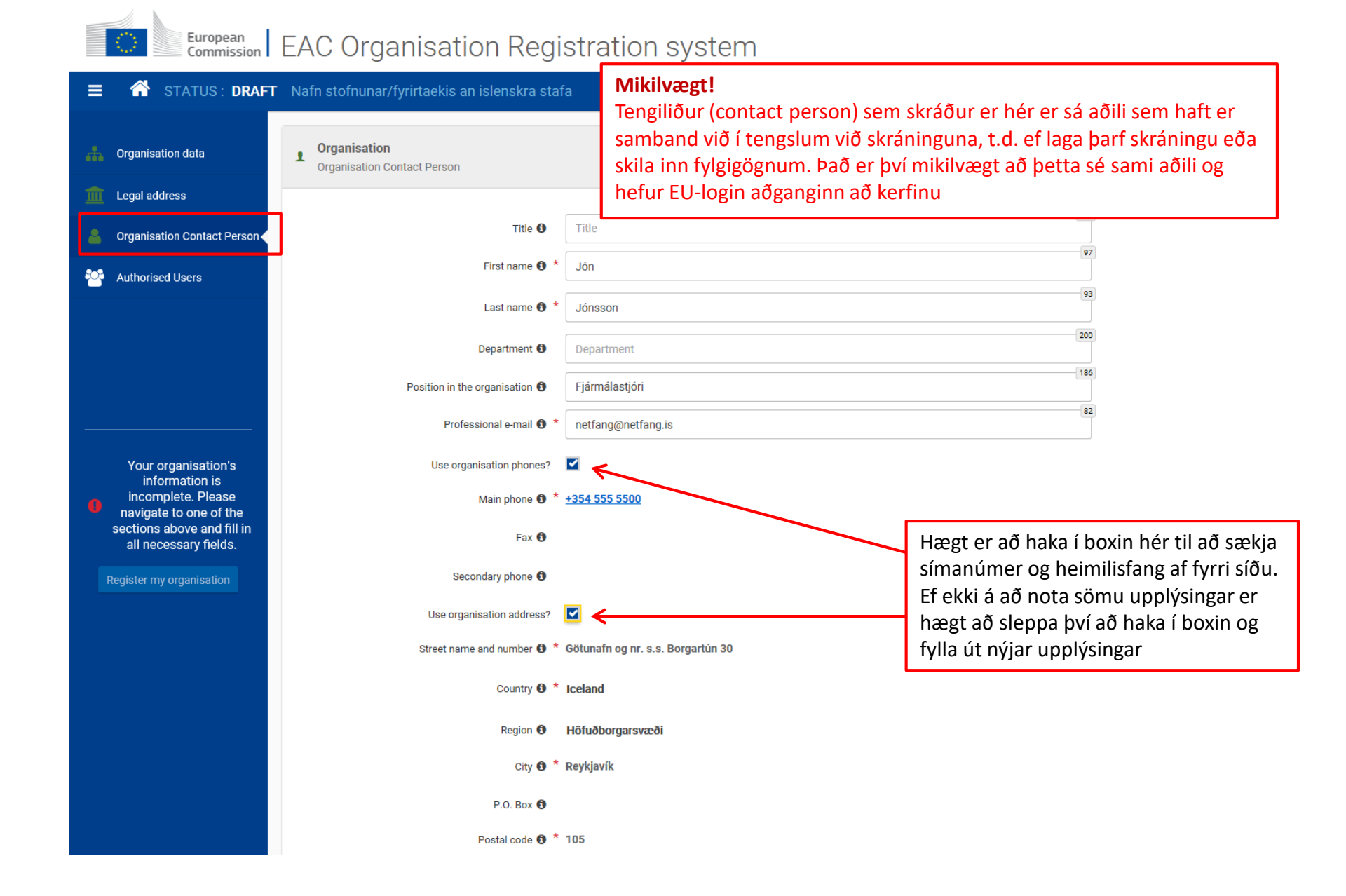

#### European Commission EAC Organisation Registration system

ं

| ≡ 🏠 status: <b>draft</b> | Nafn stofnunar/fyrirtaekis an islenskra staf | а                            |                 |     |
|--------------------------|----------------------------------------------|------------------------------|-----------------|-----|
| A Organisation data      | You wanted Users                             |                              |                 |     |
| Legal address            | Title 🚯                                      | Title                        |                 | 100 |
| Authorised Users         | First name 🛈 *                               | Jón<br>Jónsson               |                 |     |
|                          | Department 🚯                                 | Department                   |                 | 200 |
|                          | Position in the organisation <b>()</b>       | Position in the organisation | Fyllið inn í    | 200 |
|                          | Professional e-mail 🛛 *                      | netfang@netfang.is           | reitina eins og | 39  |
| Your form is complete    | Main phone <b>G</b> *                        | +3545555500<br>Borgartun 30  | svo á "register | 288 |
| Register my organisation | Country <b>0</b> *                           | Iceland                      | my              | \$  |
|                          | Region 🚯                                     | Select an option             | organisation"   | \$  |
|                          | City <b>0</b> *                              | Reykjavík                    |                 |     |
|                          | P.O. Box 🖲                                   | P.O. Box                     |                 | 100 |
|                          | Postal code 🚯 *                              | 105                          |                 | 41  |

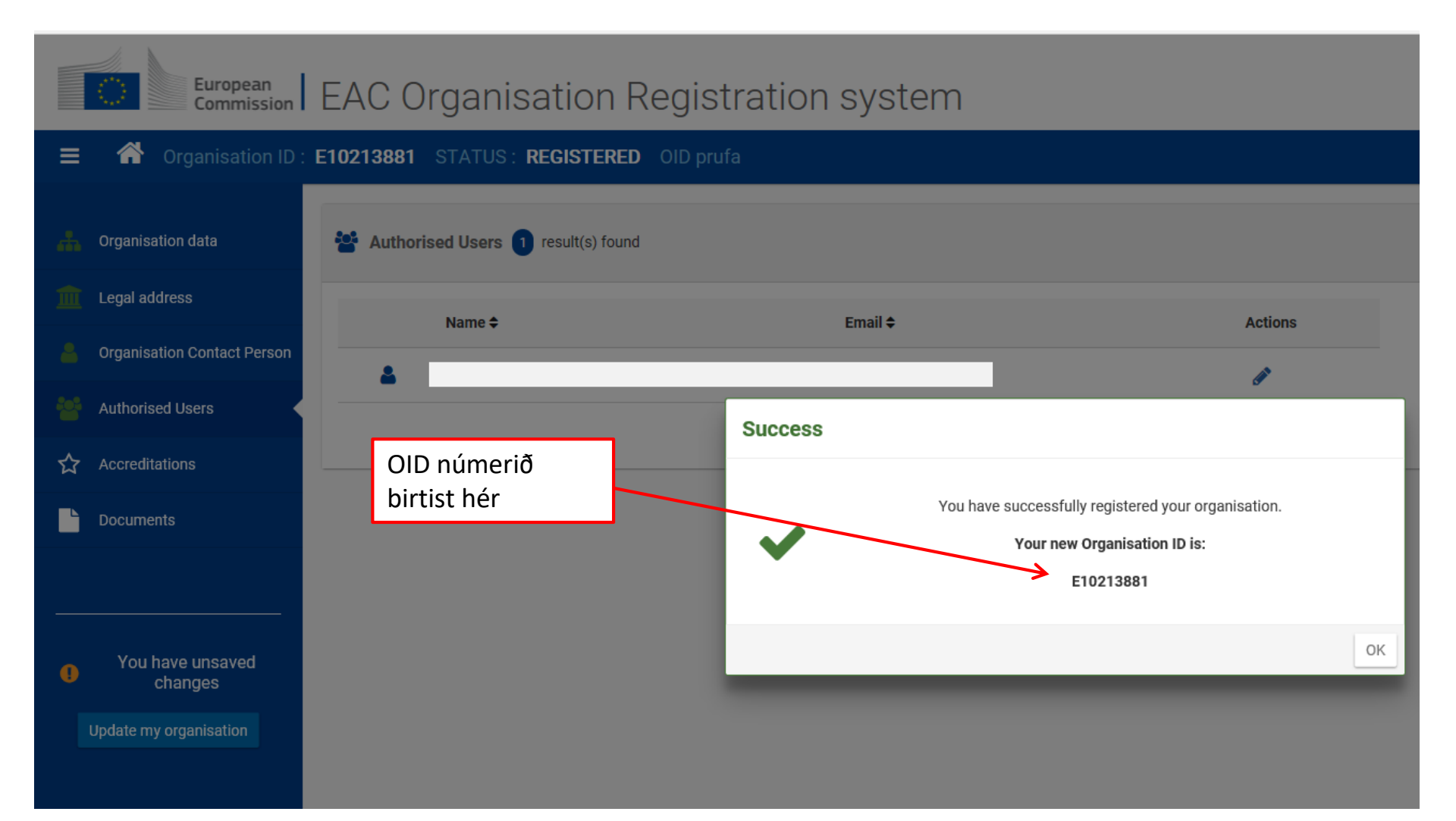

## Fylgigögn fyrir staðfestingu OID

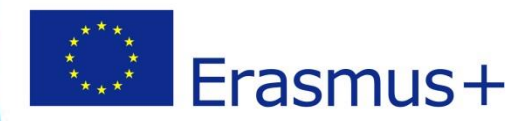

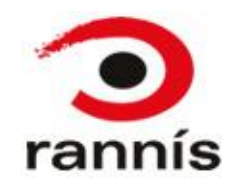

## Staðfesting stofnunar

- Til að hægt sé að staðfesta tilvist stofnunar/lögaðila þurfa að fylgja ákveðin gögn.
- Gögnin þarf að setja inn í þátttakandagáttina eftir að stofnunin hefur verið skráð.
- Athugið að þetta má gera eftir að umsókn hefur verið skilað.

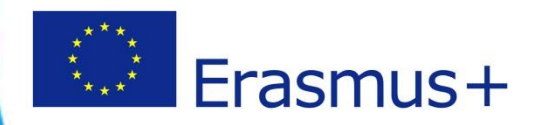

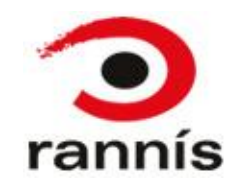

# Fylgigögn

- Athugið að ekki þarf að skila öllum gögnunum sem hér eru listuð heldur bara þeim gögnum sem eiga við um ykkar stofnun/lögaðila. Allir þurfa að skila þeim gögnum sem eru í lið 1 og 2 hér fyrir neðan og þeir sem fá styrk skila eyðublaðinu í lið 4.
- 1. Í fyrsta lagi þarf að fylla út <u>formlega staðfestingu</u> á lagalegri stöðu stofnunar/fyrirtækis (Proof of legal status) **undirritað** og **stimplað** af **löggildum** fulltrúa stofnunar/fyrirtækis.
- 2. Staðfestingunni verður að fylgja vottorð frá Fyrirtækjaskrá um skráningu stofnunar/fyrirtækis (certificate of registration). Athugið að þessi gögn geta verið til hjá stofnuninni/fyrirtækinu, séu þau ekki til staðar þar má nálgast þau hjá Fyrirtækjaskrá. Vottorðið ætti að vera á ensku og stimplað og undirritað af fulltrúa Fyrirtækjaskrár.
- 3. Skólar og leikskólar sem ekki eru með kennitölu heldur starfa undir kennitölu sveitarfélags þurfa að auki að skila stuttri skriflegri staðfestingu á því að skólinn sé starfræktur undir stjórn sveitarfélagsins. Þessi staðfesting ætti að vera **undirrituð** og **stimpluð** af lögmætum fulltrúa sveitarfélagsins.
- 4. Einnig er æskilegt að fylla út formlegt <u>eyðublað með bankaupplýsingum</u> (Financial Identification) en skylda er að skila þessum upplýsingum hljóti verkefni styrk. Athugið að þetta eyðublað ætti að vera stimplað og undirritað af fulltrúa bankans (gjaldkeri) og undirritað af handhafa reikningsins.
- 5. Þær stofnanir/lögaðilar sem eru með VSK númer þurfa að skila staðfestingu á því frá Ríkisskattstjóra.
- 6. Lögaðilar sem eru með minna en 50% fjármögnun frá opinberum aðilum og sækja um styrk að upphæð 60.000 evrur eða meira þurfa að auki að hlaða inn frekari gögnum um fjárhagsstöðu (Financial capacity), s.s. afrit af ársreikningi síðasta árs.

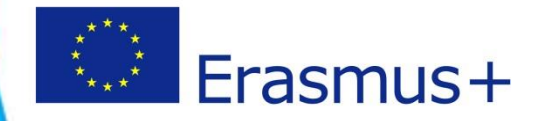

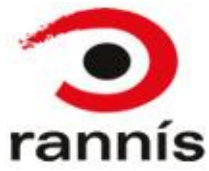

# Að hlaða inn fylgigögnum og/eða breyta skráningu

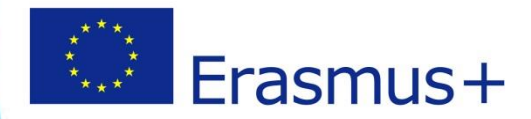

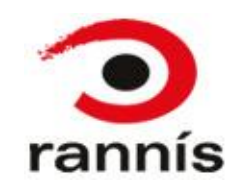

### Commission Erasmus+ and European Solidarity Corps

♦ Register My organisation
 ♦ Register My organisation
 ♥ Register My organisation
 ♥ Register My organisation
 ♥ Register My organisation
 ♥ Register My organisation
 ♥ Register My organisation
 ♥ Register My organisation
 ♥ Register My organisation
 ♥ Register My organisation
 ♥ Register My organisation
 ♥ Register My organisation
 ♥ Register My organisation
 ♥ Register My organisation
 ♥ Register My organisation
 ♥ Register My organisation
 ♥ Register My organisation
 ♥ Register My organisation
 ♥ Register My organisation
 ♥ Register My organisation
 ♥ Register My organisation
 ♥ Register My organisation
 ♥ Register My organisation
 ♥ Register My organisation
 ♥ Register My organisation
 ♥ Register My organisation
 ♥ Register My organisation
 ♥ Register My organisation
 ♥ Register My organisation
 ♥ Register My organisation
 ♥ Register My organisation
 ♥ Register My organisation
 ♥ Register My organisation
 ♥ Register My organisation
 ♥ Register My organisation
 ♥ Register My organisation
 ♥ Register My organisation
 ♥ Register My organisation
 ♥ Register My organisation
 ♥ Register My organisation
 ♥ Register My organisation
 ♥ Register My organisation
 ♥ Register My organisation
 ♥ Register My organisation
 ♥ Register My organisation
 ♥ Register My organisation
 ♥ Register My organisation
 ♥ Register My organisation
 ♥ Register My organisation
 ♥ Register My organisation
 ♥ Register My organisation

The Erasmus+ and European Solidarity Corps programmes are managed by National Agencies in participating countries and the Educati

For certain actions, you must apply through the National Agencies and, for others, through EACEA. Please see the list of Erasmus+ actio need to apply. To apply for actions managed by National Agencies please use the links provided below. For actions managed by EACEA,

#### Is your organisation already registered?

To submit an application, you will need an Organisation ID. Organisations that have already participated in an Erasmus+ or European Sol Participant Identification Code (PIC) have been assigned an Organisation ID automatically. Please use the search below to find your orga PIC for this). Alternatively, if you are an authorised user, you can see the list of your registered organisations using My Organisations.

#### Search for your organisation

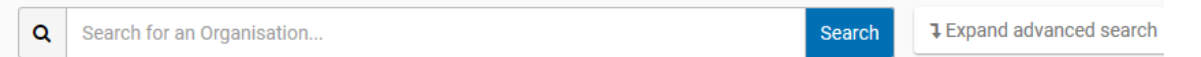

#### Register your organisation

If this is your organisation's first time applying through a National Agency, you have to register your Organisation first and obtain an Orga

Register My Organisation

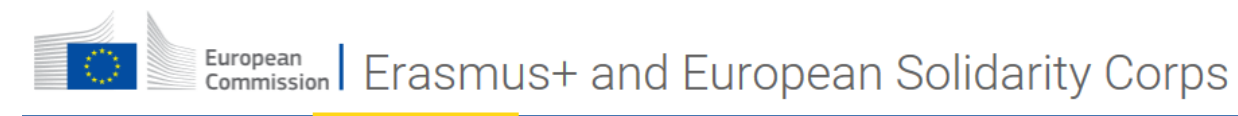

OPPORTUNITIES 🔻 ORGANISATIONS 🔫

#### My Organisations

| Number of Organis | sations found: 5   |           |           |                        |                                                           |                                                     |                                 | Q Sear       | ch the results                                    | Search  |
|-------------------|--------------------|-----------|-----------|------------------------|-----------------------------------------------------------|-----------------------------------------------------|---------------------------------|--------------|---------------------------------------------------|---------|
| Legal name 🗢      | Business<br>name ≑ | Country 🗢 | City 🗢    | Website                | PIC \$                                                    | Organisation<br>ID 🗸                                | Registration<br>number <b>≑</b> | VAT number 🗢 | Erasmus Charter<br>for Higher<br>Education Code 🗢 | Details |
| OID prufa         | OID prufa          | Iceland   | Reykjavík |                        |                                                           | E10213881                                           | 2323235656                      |              |                                                   | 7 🗳     |
|                   |                    |           |           |                        |                                                           |                                                     |                                 |              |                                                   |         |
|                   |                    |           |           |                        |                                                           |                                                     |                                 |              |                                                   |         |
|                   |                    |           |           | Sn<br>ör<br>sto<br>vii | nellið á bláa<br>inni fyrir afl<br>ofnunar/lög<br>nna með | i kassann með<br>:an nafn þeirra<br>;aðila sem á að | i<br>ar<br>ð                    |              |                                                   |         |

**Register My Organisation** 

 Ef breyta eða laga þarf skráningu í Organisation registration system skal fara inn í viðeigandi kafla, gera þær breytingar sem þarf og smella svo á "update my organisation".

| European<br>Commission EAC Organisation Registration system      |                                                                                                    |     |  |  |  |  |
|------------------------------------------------------------------|----------------------------------------------------------------------------------------------------|-----|--|--|--|--|
| <ul> <li>Organisation ID :</li> <li>Organisation data</li> </ul> | : E10213881 STATUS : REGISTERED OD prufe1<br>Farðu inn í þann kafla sem þarf að gera<br>breytingar á. Gerðu þær breytingar sem þarf                                                                                                    |     |  |  |  |  |
| Legal address         Organisation Contact Person                | PIC <b>1</b> #########                                                                                                    |     |  |  |  |  |
| <ul> <li>Authorised Users</li> <li>Accreditations</li> </ul>     | Legal name 🜒 * OID prufa1 Business name 🚯 OID prufa                                                                                                    | 490 |  |  |  |  |
| Documents                                                        | Legal status ① International organisation                                                                                                    |     |  |  |  |  |
| Your form is complete                                            | <ul> <li>Þegar búið er að breyta því sem þarf smelltu þá á hnappinn hér</li> <li> <ul> <li>a naturu þerson</li> <li>a negar þerson</li> <li>a negar þerson</li> <li>a negar þerson</li> <li>a negar þerson</li> <li>a negar þerson</li> <li>a negar þerson</li> </ul> </li> </ul> |     |  |  |  |  |
| Update my organisation                                           | Official language 1 * Icelandic                                                                                                    | \$  |  |  |  |  |
|                                                                  | Establishment/registration country ① * Iceland<br>Region ① Höfuðborgarsvæði                                                                                                    | \$  |  |  |  |  |

### Að hlaða inn skjölum

| $\equiv$ $\bigcirc$ Organisation ID : | E10213881 STATUS : REC          | GISTERED OID prufa1 |                              |                                                         |
|---------------------------------------|---------------------------------|---------------------|------------------------------|---------------------------------------------------------|
| Grganisation data                     | Documents 0 documer             | rt(s) found         | Q S                          | earch Add document +                                    |
| <u>ញ</u> Legal address                | Please upload any relevant d    | locuments here.     |                              | 1                                                       |
| Grganisation Contact Person           | File Name ✿                     | Document type 🗢     | Date/time (dd-mm-vvvv hh:mm: | ¢ (22                                                   |
| 嶜 Authorised Users                    |                                 |                     |                              |                                                         |
| Accreditations                        |                                 |                     | r n                          | Inni í "documents" kaflanum                             |
| Documents                             |                                 |                     |                              | bá opnast glugginn hér fyrir                            |
|                                       |                                 |                     |                              | neðan                                                   |
| ·                                     |                                 |                     |                              |                                                         |
| Your form is complete                 | Documents 0 document(s) found   | d                   | Q Search                     | Add document +                                          |
| Update my organisation                | ase upload any relevant documen | its here.           |                              |                                                         |
|                                       | Upload document                 |                     | ×                            | Smelltu á "browse" hnappi                               |
|                                       | Name \$                         |                     |                              | og sæktu skjalið sem þú æt<br>að hlaða inn. Veldu síðan |
|                                       | •                               | Browse              |                              | viðeigandi tegund skjals í                              |
|                                       | Select document type            |                     | ; 4                          | listanum undir "document                                |
|                                       |                                 |                     |                              | type". Athugið að ef ekkert                             |
|                                       |                                 |                     |                              | við er hægt að velja "other"                            |
|                                       |                                 |                     | Cancel Upload                |                                                         |

### Að hlaða inn skjölum

Ef bæta þarf inn fleiri skjölum smellið þá aftur á "add document"

| ≡ | Organisation ID :                                     | E10213881 STATUS : REGIS                   | TERED OID prufa1                                                |                                       |                                                     |  |  |  |  |
|---|-------------------------------------------------------|--------------------------------------------|-----------------------------------------------------------------|---------------------------------------|-----------------------------------------------------|--|--|--|--|
|   | Organisation data                                     | Documents document(s)                      | ) found                                                         | Q Search                              | Add document +                                      |  |  |  |  |
|   | Legal address                                         | Please upload any relevant documents here. |                                                                 |                                       |                                                     |  |  |  |  |
|   | Organisation Contact Person                           | File Name ✿                                | Document type ≑                                                 | Date/time (dd-mm-yyyy hh:mm:ss) ✿     |                                                     |  |  |  |  |
|   | Authorised Users                                      | OID prufuskial pdf                         | Other                                                           | 05-11-2019 12:16:40                   |                                                     |  |  |  |  |
| ☆ | Accreditations                                        |                                            |                                                                 |                                       |                                                     |  |  |  |  |
|   | Documents                                             |                                            |                                                                 | r n                                   |                                                     |  |  |  |  |
|   |                                                       |                                            |                                                                 |                                       |                                                     |  |  |  |  |
| 0 | You have unsaved<br>changes<br>Update my organisation |                                            | Þegar búið er að hla<br>nauðsynlegum skjö<br>þá á "update my or | aða inn<br>Ium smellið<br>ganisation" | Ef eyða þarf<br>skjali smellið þá<br>á ruslatunnuna |  |  |  |  |